## Follow the following steps for Bank Payment Gateway process:

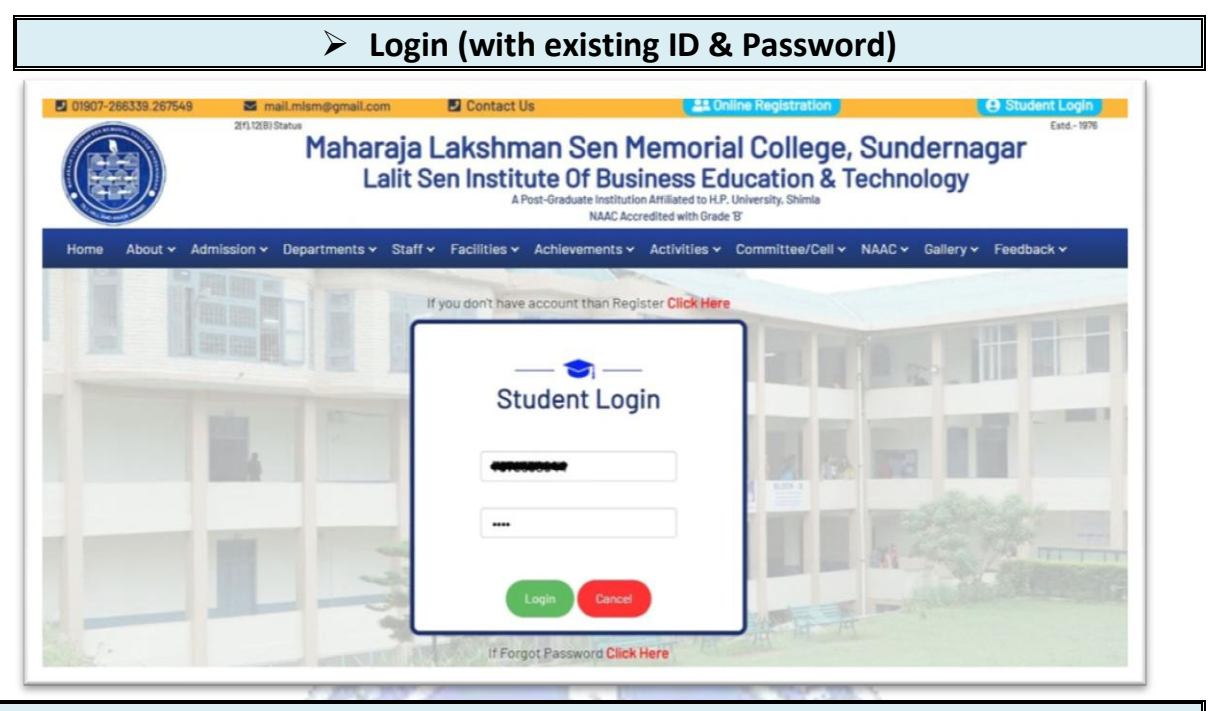

After Verification by the Committee the following information your dashboard Screen will display the following information

Dashboard Registration Form verified by Committee. 📕 First Fee Instalment Amount : ₹ 🏓 1. Your account has been temporarily locked for any editing/uploading. 2. After final verification it will be open for editing/uploading. Pay Now You have been successfully registered and logged in. Click on "Pay Now" Button

## **Click on Payment Gateway Button**

- Select the Payment Mode (Debit Card/Credit Card/Net Banking/UPI etc.)
- Check Your Fee Amount and College Details
- Click on Pay Now Button
- Payment Successful/Failed message will be displayed on Screen and you will receive the transaction details on your registered email-id and a SMS to your registered phone number
- Note: Don't refresh between the payment process

| AT OTA<br>ANTI DITA Company        |                                                                                                    |                                       |
|------------------------------------|----------------------------------------------------------------------------------------------------|---------------------------------------|
| YMENT MODE                         | Credit Card                                                                                                    | Amount Payable                        |
| • Net Banking                      | Credit Card Number 01 V 2021 V CVV /                                                                                                    | ₹ 5498.00<br>MLSM COLLEGE SUNDERNAGAR |
| Pay Using UPI ID/VPA               | Bank Name                                                                                                    | Transaction Id : 123                  |
|                                    | Please Note: If your credit or debit card has not been used for<br>ecommerce transactions, it will be blocked by your bank for all online<br>transactions as per RBI notification effective March 16,2020. In case<br>your transaction is failing, please contact your card issuing bank to<br>enable your card for online transactions. |                                       |
|                                    | Cancel Pay Now                                                                                                    |                                       |
|                                    | By clicking Pay Now you are agreeing to Terms & Conditions                                                                                                    |                                       |
| Verified by<br>VISA<br>SecureCode. | SafeKey VISA Contractor RuPays RuPays                                                                                                    |                                       |

- If you wish to cancel the transaction then
- Click on Cancel Button,
- then click on OK Button

| Aaps                 | payment1.atomtech.in says<br>Do you want to cancel the transaction?<br>OK Cancel                                                                                                    |  |  |
|----------------------|----------------------------------------------------------------------------------------------------|--|--|
| PAYMENT MODE         | Credit Card                                                                                                    |  |  |
| Credit Card          | Credit Card Number 01 		 2021 		 CVV /                                                                                                    |  |  |
| Wet Banking          | Name On Card                                                                                                    |  |  |
| Pay Using UPI ID/VPA | Bank Name                                                                                                    |  |  |
|                      | Please Note: If your credit or debit card has not been used for<br>ecommerce transactions, it will be blocked by your bank for all online<br>transactions as per RBI notification effective March 16,2020. In case<br>your transaction is failing,please contact your card issuing bank to<br>enable your card for online transactions. |  |  |
|                      | Cancel Pay Now<br>By clicking Pay Now you are agreeing to Terms & Conditions                                                                                                    |  |  |